## Asahi **KASEI**

## How to select Asahi Kasei material data in Autodesk Moldflow

- In the task view, double-click "Generic PP : Generic Default" (or right-click and click "Select material")
- When the "Select Material" opens, check "Specific material: " and select "Asahi Kasei Corporation" from "Manufacturer" list

| 🔀 - 🔤 🖉 - 🖉 - 🖓 - 🕅 - 🕅 - 🕅 - 🕅 - 🕅 - 🕅 - 🕅                                   | Autodesk Moldflow Insight 2021.1 (NEW_S                                                                                                   | #O_study] # Type a keyword or phrase | 孤山Sign In - 1世 ② ロ ×                   |
|-------------------------------------------------------------------------------|----------------------------------------------------------------------------------------------------|--------------------------------------|----------------------------------------|
|                                                                               | 🛃 💩 🕴 🔝 📈 🙀 🔜 📑 📕 🥔                                                                                                    |                                      |                                        |
| Import Add Dual Geometry Mesh Thermoplastics A<br>Domain Injection Molding St | inalysis Select Injection Process Optimization Boundary Analyze Logs Job Results Reports<br>guerce Material Locations Settings Conditions | Shared Views                         |                                        |
| Import - Create                                                               | Molding Process Setup 👻 Analysis Results Reporting                                                                                        | j Share                              |                                        |
| Tatks Tools Shared Views                                                      | Select Material                                                                                                    | ×                                    | - # 2                                  |
| Metwork (Study (E)                                                            |                                                                                                    |                                      | FRONT                                  |
| Study Tasks : NEW(SFD_study                                                   | Commonly used materials:                                                                                                    |                                      |                                        |
| Create Mexh.                                                                  | LEONA 91G60: Asahi Kasei Corporation                                                                                                    | ^                                    | 0                                      |
| Material Data Completeness Indicator Figure                                   | LEONA 1402S: Asahi Kasei Corporation                                                                                                    |                                      |                                        |
| Set hipecian Locations                                                        | XYRUN X1745: Asahi Kasei Corporation<br>XYRUN DG235: Asahi Kasei Corporation                                                              | V Remove                             | 12                                     |
| C Analyze                                                                     |                                                                                                    |                                      | ð                                      |
|                                                                               | Specific material: Customize Material List                                                                                                | Reset Material List                  | Q1<br>(0)                              |
|                                                                               | Manufacturer                                                                                                    |                                      | Þ                                      |
| (1) Double-click "Generic                                                     | A Schulman GMBH                                                                                                    | ✓ Import.                            | +                                      |
| PP - Conorio Dofault "                                                        | Aquafil Engineering Plastics SpA                                                                                                    |                                      |                                        |
| II. Generic Delauit                                                           | Argueso<br>Arkema NA                                                                                                    |                                      |                                        |
|                                                                               | Seld Arkema                                                                                                    | 2 Che                                | ck "Specific material : "              |
| Tasks Tools Shared Views                                                      | Asahi Kasei Plastics (Thailand) Co Ltd                                                                                                    | age 🐴 📃 and                          | soloct                                 |
| NEW_SFD_study                                                                 | Asahi Kasei Plastics North America Inc<br>Asahi Thermofil                                                                                 |                                      | 361601                                 |
|                                                                               | Ascend Performance Materials                                                                                                    | " Asa                                | ahi Kasei Corporation "                |
| Charles Table - MEMICED - study                                               | Asia Poly                                                                                                    | from                                 | "Manufacturor "list                    |
| ✓ Study Tasks : HEW_SFD_study                                                 | Autorech Polymers India Pvt Ltd                                                                                                    | Help                                 | พลานเล้นเย้า แรเ                       |
| VIII. Create Mech                                                             | Avient<br>Azoty Tarnow                                                                                                    |                                      |                                        |
| Generic PP: Generic Default 000                                               | INSIGHT Bada AG                                                                                                    | e (200 mm)                           | 0                                      |
| Environmental Properties                                                      | wrodenkc - Basell Australia                                                                                                    |                                      |                                        |
| ✓ 💭 Process Settings (Default)                                                | Basell Korea<br>Basell Polvolefins Europe                                                                                                 |                                      | Stogs Thermoplastics Injection Molding |
| ✓ [/ <sup>4</sup> Optimization (None)                                         | Basell Polyolefins North America                                                                                                    |                                      |                                        |
| Loes*                                                                         | Baser Petrokimya                                                                                                    |                                      |                                        |
|                                                                               | BASE Engineering Plastics<br>BASE Polyurethanes                                                                                           |                                      |                                        |
|                                                                               | BASF<br>Bau Besins                                                                                                    |                                      |                                        |
|                                                                               | Begra Kunststofproduktion GmbH                                                                                                    |                                      |                                        |
|                                                                               | Beijing Huateng Hightech Lo, Ltd                                                                                                    | ×1                                   |                                        |

In the "Trade name "list, select the material you are looking for (here, select Leona 1402S) and press OK at the bottom

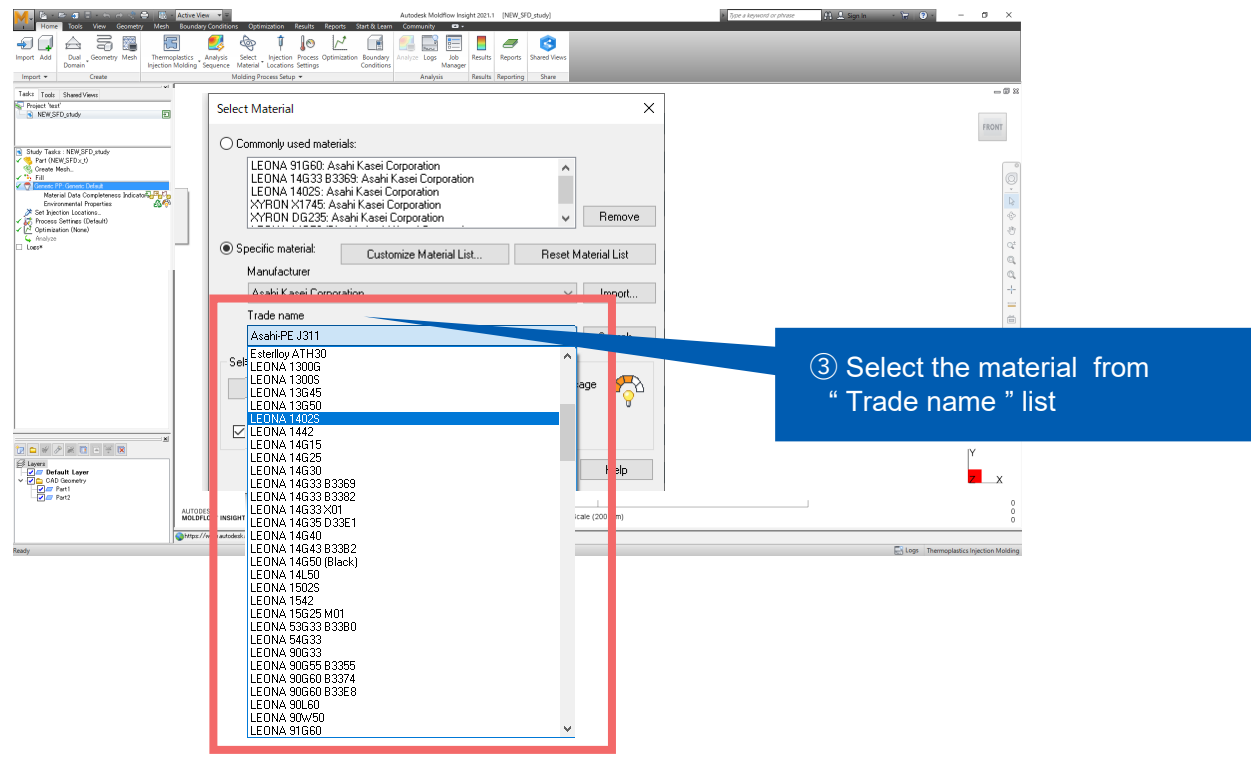

© Asahi Kasei Corporation. All rights reserved.